# Zerbitzari BIRTUALERAKO sarbidea

ERABILTZAILE-ESKULIBURUA

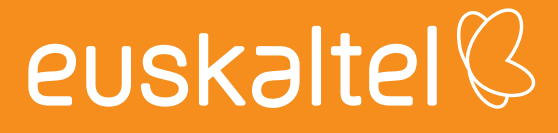

# aurkibidea

| 1. Sarrera                                                           |
|----------------------------------------------------------------------|
| 2. Zer da Zerbitzari Birtuala?3                                      |
| 3. Zerbitzuari buruzko informazioa3                                  |
| 3.1 RDP bidez sartzea Windows Zerbitzari Birtualera4                 |
| 3.2 SSH bidez sartzea Linux zerbitzarietarako Zerbitzari Birtualera6 |

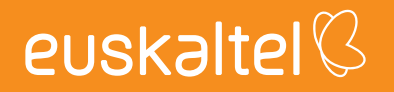

#### 1. Sarrera

Eskuliburu hau gidaliburu xume bat da, adierazteko zer urrats egin behar diren **Euskaltelek** eskaintzen duen zerbitzari birtual batuaren zerbitzuaz baliatzeko

#### 2. Zer da Zerbitzari Birtuala?

**Euskaltelen** Zerbitzari Birtualaren zerbitzuari esker, bezeroak zerbitzari bat izan dezake CPUak, RAM memoria, diskoa eta aurrez instalatutako sistema eragile bat dituena, bezeroak aukera izan dezan hartan sartzeko bere zerbitzuak edo aplikazioak.

#### 3. Zerbitzuari buruzko informazioa

Alta eman ondoren eta zerbitzuaz hornitu ondoren, posta elektroniko bidez jakinaraziko da hornidura amaitu dela eta behar den informazioa bidaliko da zerbitzari birtualaren zerbitzuak erabiltzen hasteko.

Zehazki, urruneko sarbiderako eta zerbitzari birtuala gobernatzeko behar diren datuak jakinaraziko dira:

- Zerbitzari Birtualaren kudeaketako IPa
- Administratzailearen erabiltzaile-izena
- Administratzailearen pasahitza

Lehenespenez, zerbitzarira sartzeko protokolo hauek daude gaituta:

- RDP, Windows zerbitzarietarako
- SSH, Linux zerbitzarietarako

## 3.1 RDP bidez sartzea Windows Zerbitzari Birtualera

Bete beharreko baldintza bakarra hau da: jatorrian onartua izatea RPD (3389) atearen trafikoa zerbitzari birtualaren kudeaketako IPrantz.

Urruneko idazmahaia konektatzeko urratsak hauek dira:

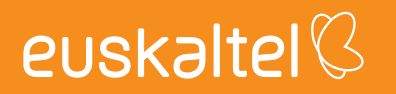

1) Exekutatu PC bezeroan **"Urruneko idazmahaira konektatzea"** aplikazioa Hasiera->Windowsen gehigarriak->Urruneko idazmahaira konektatzea:

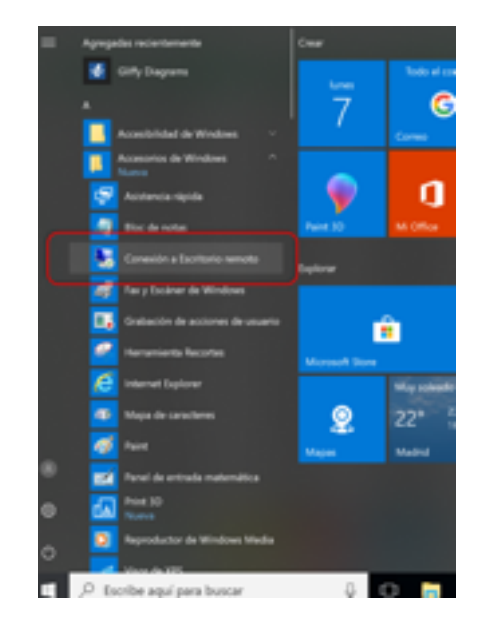

2) Sartu kudeaketako IPa eta administratzailearen erabiltzaile izena:

| Conexić    | in a Escritorio rer                  | noto                                     | -             |            | ×    |
|------------|--------------------------------------|------------------------------------------|---------------|------------|------|
| -          | Escritorio<br>Conexi                 | remoto<br>ón                             |               |            |      |
| General    | Pantalla Recurso                     | s locales Rendini                        | iento Opcia   | ones avanz | edes |
| Configurat | ción del inicio de se                | sión                                     |               |            |      |
|            | Escriba el nombre del equipo remoto. |                                          |               |            |      |
| 100        | Equipo: 5                            | 1.144.234.226                            |               | v          |      |
|            | Usuario:                             | garcia                                   |               |            |      |
|            | Se solicitarán cre                   | denciales al conec                       | tarse.        |            |      |
|            | Pemitime gu                          | ardar las credencia                      | iles          |            |      |
| Configurat | ción de la conexión                  |                                          |               |            |      |
| 1          | Guarde la config<br>RDP o abra una   | uración de conexión<br>conexión guardada | n actual en u | n archivo  |      |
|            | Guerder                              | Guardar con                              | 10            | Abrir      |      |
|            |                                      |                                          |               |            |      |
| Ocultar    | opciones                             | [                                        | Conectar      | Ayr        | de   |

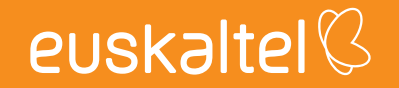

3) **Konektatu** sakatuz eta **administratzailearen pasahitzak** sartuz, zuzenean zabalduko da Zerbitzari Birtualaren idazmahaia duen leiho bat.

| Seguridad de Windows                                                                                                    | ×          |  |
|----------------------------------------------------------------------------------------------------|------------|--|
| Escribir las credenciales                                                                                                    |            |  |
| Estas credenciales se usarán para conectarse a<br>51.144.234.226.                                                                                                    |            |  |
| jmgarcia                                                                                                    |            |  |
|                                                                                                    |            |  |
| Recordar cuenta                                                                                                    |            |  |
| Más opciones                                                                                                    |            |  |
| Aceptar Cancelar                                                                                                    |            |  |
|                                                                                                    |            |  |
| <b>a</b>                                                                                                    | 8363 - # X |  |
| Regis In                                                                                                    |            |  |
| Portes                                                                                                    |            |  |
|                                                                                                    |            |  |
| in the second second seco |            |  |
|                                                                                                    |            |  |
|                                                                                                    |            |  |
|                                                                                                    |            |  |
|                                                                                                    |            |  |
|                                                                                                    |            |  |
|                                                                                                    |            |  |
|                                                                                                    |            |  |
|                                                                                                    |            |  |
|                                                                                                    |            |  |
| # A O .0 M                                                                                                    |            |  |

### 3.2 SSH bidez sartzea Linux zerbitzarietarako Zerbitzari Birtualera

Bete beharreko baldintza bakarra hau da: jatorrian onartua izatea SSH (22) atearen trafikoa zerbitzari birtualaren kudeaketako IPrantz.

1) Exekutatu komando hau kontsola-leiho batean:

ssh <usuario\_Admin>@<ip de gestión>

Adibidea:

ssh jmgarcia@51.144.234.226

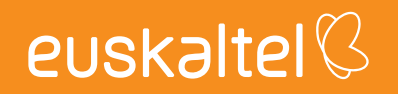